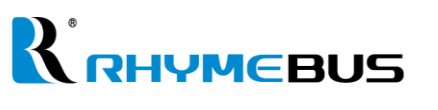

寧茂 RM6F5 系列

簡易操作手册

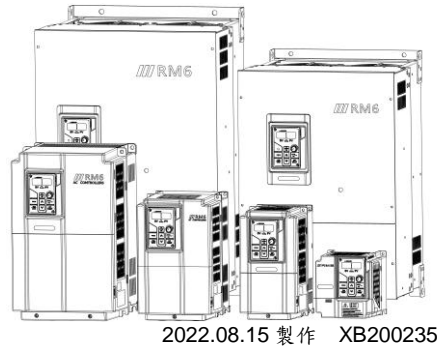

感謝您購買寧茂 RM6F5 系列變頻器。 為保護操作人員及機械設備的安全,請在安裝,配線,運轉前, 詳細閱讀手冊內容,並交由專業電機工程人員進行安裝及參數調整。 完整版手冊請利用右方 QR code 下載。 完整版手冊中有"危險"、"注意"等符號說明,請務必詳細閱讀與遵守。

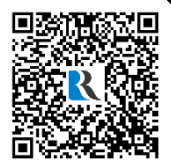

| <u>人</u> 危險 | 表示若不按說明書上之指示去執行工作,可能引起人員傷亡或嚴重的傷害。   |
|-------------|-------------------------------------|
| <u>▲注意</u>  | 表示若不按說明書上之指示去執行工作,可能造成人員的傷害或產品設備的損壞 |

### ■ 主迴路端子説明

| 種類   | 符號                  | 名稱               | 說明                                                 |  |  |
|------|---------------------|------------------|----------------------------------------------------|--|--|
| 主雷源  | R,S,T<br>(L1,L2,L3) | 交流電源(AC)<br>輸入端子 | 三相正弦波電源輸入端子。                                       |  |  |
| 1600 | ⊕, N⊖               | 直流電源(DC)<br>輸入端子 | 外部直流電源輸入端子。<br>※僅 2007 ~ 2040, 4007 ~ 4060 機種有此端子。 |  |  |
| 馬達   | U,V,W<br>(T1,T2,T3) | 馬達連接端子           | 三相可變頻率和電壓輸出至馬達端子。                                  |  |  |
|      | P(+), N⊖            | 動態煞車裝置連          | 可連接外部動能效車裝罢(骤田)。                                   |  |  |
| 5.5  | P, N                | 接端子              | 了过按八听到恣意干衣且(送用)。                                   |  |  |
| 電源和  | P, PR               | 外部煞車電阻連          | 可·····································             |  |  |
| 煞車   | P(+), PR            | 接端子              | 了过极小时点牛电ഥ(运川)                                      |  |  |
|      | P(+), P1            | 外部電抗器<br>連接端子    | 可連接直流電抗器(DCL)改善功率因數;<br>出廠值:端子之間連接一短路片。            |  |  |
| 接地   | PE(or G)            | 接地端子             | 變頻器接地需符合美國電工法規(NEC)標準或<br>是當地電工法規。                 |  |  |

■ 接線圖和端子敘述

#### 機種:RM6F5-2001B3~RM6F5-2005B3; 機種:RM6F5-4001B3~RM6F5-4007B3

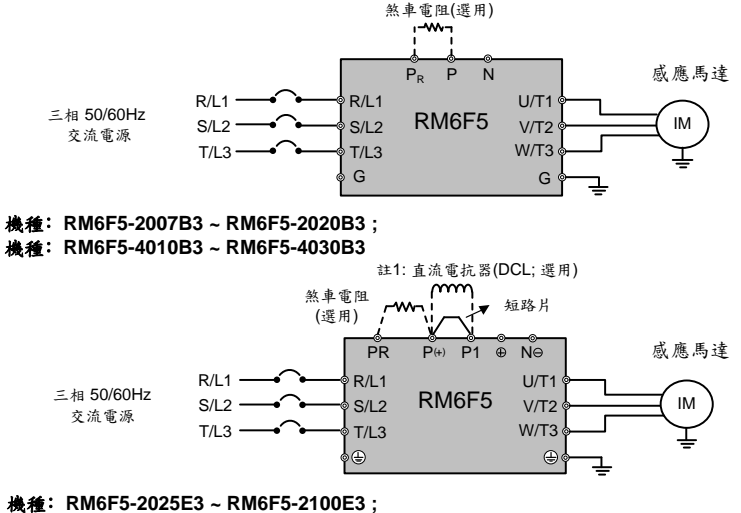

#### 機種: RM6F5-4040E3~RM6F5-4150E3

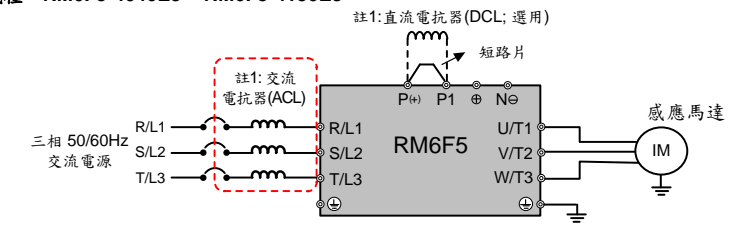

#### 機種: RM6F5-2125E3~RM6F5-2250E3;

機種: RM6F5-4175E3~RM6F5-4700E3

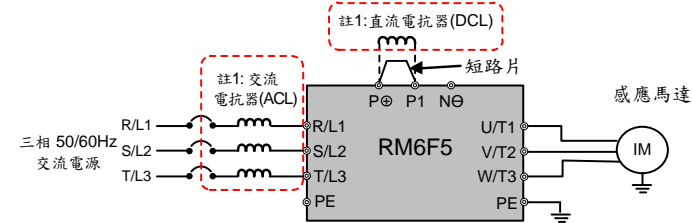

註1;125HP以上變頻器:交流電抗器(ACL)為標準配備。 200HP以上變頻器:直流電抗器(DCL)為標準配備。 連接外部直流電抗器(DCL)時,請移除P1和P端子之間的短路片; 未連接外部直流電抗器(DCL)時,請勿移除短路片。

# ■ 控制端子一覽表

| 種                                                    | 類            | 記號           | 名稱                                                                                                    | 說明                                                                                                    |
|------------------------------------------------------|--------------|--------------|----------------------------------------------------------------------------------------------------|----------------------------------------------------------------------------------------------------|
|                                                      | 控            | P24          | 枷划田乘沥岫之                                                                                                    | 輸出DC+24V;最大可提供50mA輸出。                                                                                                  |
|                                                      | 制            | P12/12V      | 控制用电原场丁                                                                                                    | 輸出DC+12V;最大可提供20mA輸出。                                                                                                  |
| 電源                                                   | GND          | 類比輸入控制       | <br> 控制電源(P12/12V、P24)及類比輸入(Vin、lin)共用端子。                                                                                                    |                                                                                                    |
|                                                      | <i>0</i> /1× | (COM)<br>FWD | 开用端于<br>正轉命合端子                                                                                                    | 端子控制時,連接 FWD 和 COM 端子可正轉(F 001=0)。                                                                                     |
| 種     控制迴路端子     控制迴路端子       類     控制迴路端子     通訊控制端 | REV          | 反轉命令端了.      | 端了                                                                                                    |                                                                                                    |
|                                                      | X1           |              | 一, 一, 一, 一, 一, 一, 一, 一, 一, 一, 一, 一, 一, 一                                                                                                    |                                                                                                    |
|                                                      | X2           | 多機能輸入端子2     | 由設定項次(F053)決定,出廠值開回路選擇                                                                                                    |                                                                                                    |
|                                                      | X3           | 多機能輸入端子3     | 由設定項次(F_054)決定,出廠值:寸動命令                                                                                                    |                                                                                                    |
| 制                                                    |              | X4           | 多機能輸入端子4                                                                                                    | 由設定項次(F 055)決定,出廠值:副加減速時間命令                                                                                            |
| 迴敗                                                   | <b>L</b> 4   | X5           | 多機能輸入端子5                                                                                                    | 保留                                                                                                    |
| 站                                                    | 輸            | X6           | 多機能輸入端子6                                                                                                    | 保留                                                                                                    |
| 子                                                    | 人端子          | COM<br>(GND) | 數位輸入控制<br>共用端子                                                                                                    | 輸入控制端子的共用端子(FWD、REV 和 X1 ~ X4)。                                                                                        |
|                                                      | ,            | Vin          | 類比輸入端子                                                                                                    | 輸入範圍: DC 0~10Ⅴ。                                                                                                    |
|                                                      | lin          | 類比輸入端子       | <ul> <li>輸入信號選擇;<br/>JP4: I位置(電流信號)<br/>JP4: V位置(電壓信號)</li> <li>輸入範圍: DC 4~20mA(2~10V)或<br/>DC 0~20mA(0~10V)</li> <li>由設定項次(F_126)決定。</li> </ul> |                                                                                                    |
|                                                      |              | FM+<br>AM+   | 類比輸出端子                                                                                                    | <ul> <li>10V滿刻度電壓型指示錶(電錶阻抗: 10KΩ以上)</li> <li>最大輸出電流: 1mA</li> </ul>                                                    |
| 控制洞                                                  | M-<br>(GND)  | 類比輸出共用端子     | 類比輸出端子的共用端子。                                                                                                    |                                                                                                    |
|                                                      | Ta1          |              | <ul> <li>• N.O (常開接點; a 接點); 由設定項次 F_060 決定。</li> <li>• 出廠值:異常檢出</li> <li>• 容量: AC250V, 0.5A Max, cosθ=0.3</li> </ul>                            |                                                                                                    |
|                                                      | Tb1          |              | <ul> <li>N.C (常閉接點; b 接點); 由設定項次 F_060 決定。</li> <li>交量: AC250V, 0.5A Max, cosθ=0.3</li> </ul>                                                    |                                                                                                    |
| 迴                                                    | 出            | Tc1          | 多機能輸出端子                                                                                                    | Ta1、Tb1的共用端子。                                                                                                    |
| 路端子                                                  | 端子           | Ta2          | (繼電器型)                                                                                                    | <ul> <li>• N.O (常開接點; a 接點); 由設定項次 F_061 決定。</li> <li>• 出廠值:運轉中檢出</li> <li>• 容量: AC250V, 0.5A Max, cosθ=0.3</li> </ul> |
|                                                      |              | Tb2          |                                                                                                    | <ul> <li>N.C (常閉接點; b 接點); 由設定項次 F_061 決定。</li> <li>容量: AC250V, 0.5A Max, cosθ=0.3</li> </ul>                          |
|                                                      |              | Tc2          |                                                                                                    | Ta2的共用端子。                                                                                                    |
|                                                      |              | Y1           | 夕桃化故山山?                                                                                                    | •由設定項次F_058、F_059決定。                                                                                                   |
|                                                      |              | Y2           | 夕機肥制缸峏丁<br>(明佳坯刑)                                                                                                    | • 容量: DC48V, 50mA Max                                                                                                  |
|                                                      |              | CME          | (周末徑空)                                                                                                    | Y1、Y2的共用端子。                                                                                                    |
| - 514                                                | 通礼           | DX+          | 訊號傳輸端子(+)                                                                                                    | <ul> <li>多台泵浦並聯使用。</li> <li>以人機介面、NB等裝置控制變頻器用。</li> </ul>                                                              |
| 訊控制                                                  | DX-          | 訊號傳輸端子(-)    | ● 通訊介面:RS-485;通訊協定:Modbus。                                                                                                    |                                                                                                    |
| 1                                                    | 耑子           | GND          | 訊號傳輸接地端子                                                                                                    | 網覆線之接地端子。                                                                                                    |

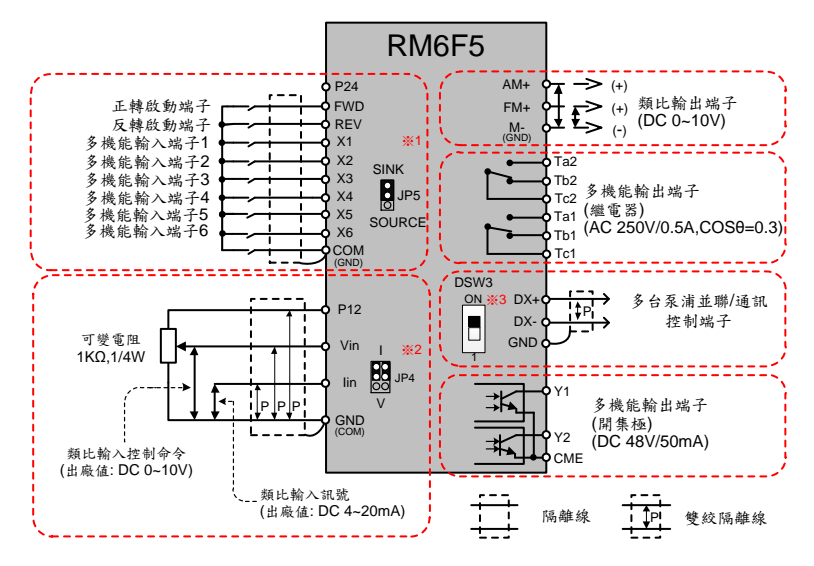

※1.JP5: SINK / SOURCE選擇;

多機能輸入端子X1~X4、FWD、REV端子輸入模式選擇。

※2.JP4:1/V選擇;

l位置: lin-GND之間輸入為電流訊號(出廠值)。

V位置: lin-GND之間輸入為電壓訊號。

※3.DSW3: 通訊控制用之終端電阻;內部阻抗為100Ω。

外部裝置控制多台變頻器時,第一台及最後一台變頻器請切至 "ON" 位置。 ※4.類比訊號輸入選擇可從設定項次F\_126設定(出廠值: DC 2~10V(4~20mA))。

### ■ 風扇電壓選擇板

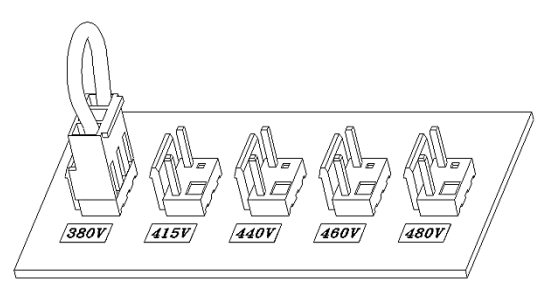

※RM6F5-4100以上型號,拆除下蓋後可看到一塊電路控制板(如上圖),請依實際電源電壓 將短路插銷選擇至適當檔位,避免風扇燒毀或變頻器散熱不良。 (例如:電源電壓為460V時,插鎖的檔位由380V改插為460V)

## ■ 單台及多台泵浦接線及設定方式

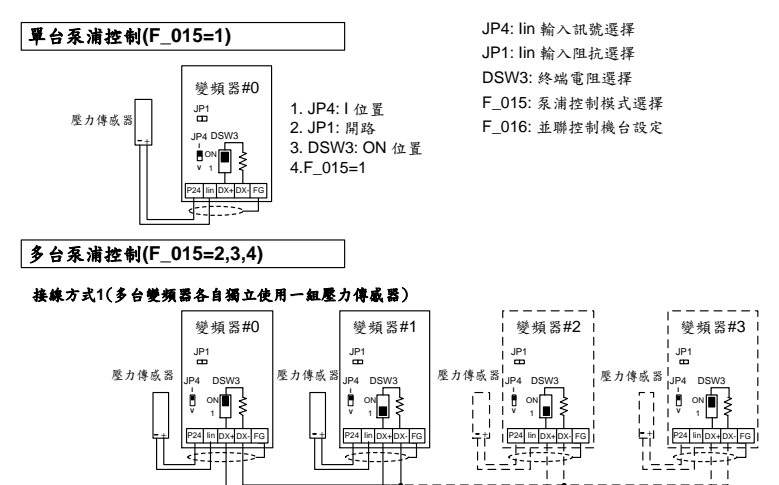

- 1. JP4: 變頻器 #0~#3 → I 位置
- 2. JP1: 變頻器 #0~#3 → 開路
- 3. DSW3: 變頻器#0和變頻器 #3 → ON 位置; 變頻器 #1和變頻器 #2 → 1 位置
- 4. 由F\_016設定每一台變頻器機號

#### 接線方式2(多台變頻器共用一組壓力傳感器,副機變頻器壓力命令由內部通訊控制)

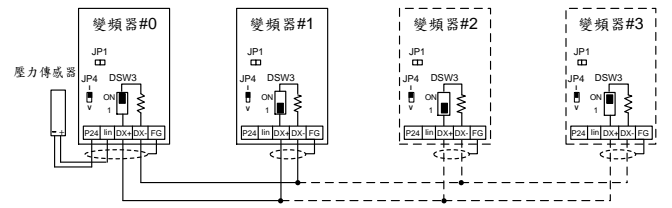

1. JP4: 變頻器 #0~#3→ I 位置

- 2. JP1: 變頻器 #0 → 開路; 變頻器 #1~#3 → 短路
- 3. DSW3: 變頻器 #0和變頻器 #3 → ON 位置; 變頻器 #1和變頻器#2 → 1 位置
- 4. 由F\_016設定每一台變頻器機號

#### 接線方式3(多台變頻器共用一組壓力傳威器,並聯壓力傳威器訊號,當主機發生異常,由副機控制壓力訊號)

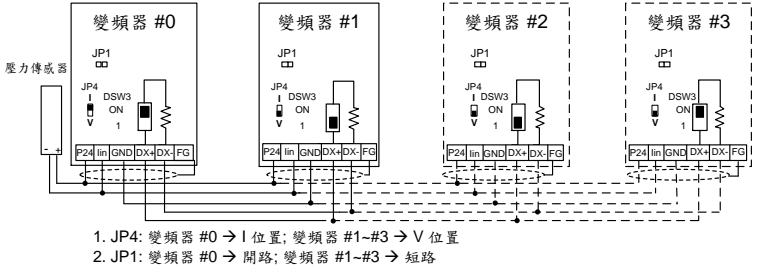

3. DSW3: 變頻器#0和變頻器 #3 → ON 位置; 變頻器 #1和#2 → 1 位置

4. 由F\_016設定每一台變頻器機號

# ■ 數位式操作器 (KP-605)

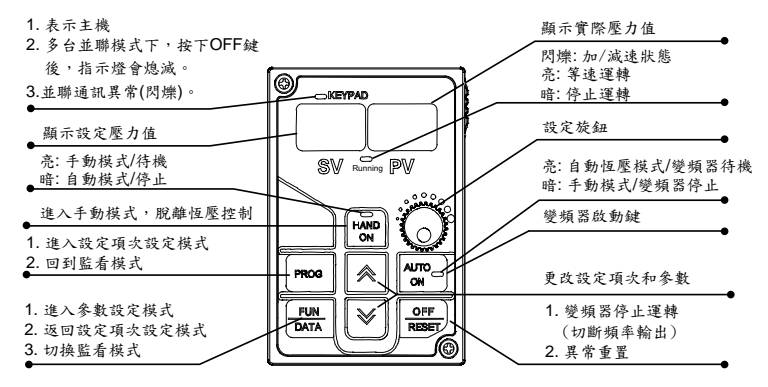

# ■ 操作器之操作和監看模式說明

數位操作器的操作包含了異常訊息和三種模式。切換的方法如下圖所示:

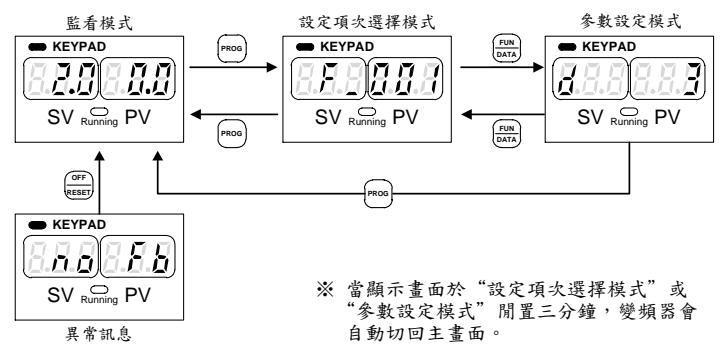

操作步驟如下所示 (以出廠值為範例)

| 操作步驟                         | 顯示            |
|------------------------------|---------------|
| 1.啟動變頻器後進入監看模式。              | SV Running PV |
| 2.按PROG鍵進入設定項次選擇模式。          | SV Ruming PV  |
| 3.按 fun 鍵進入參數設定模式。           | SV Running PV |
| 4.按 TUN 鍵返回設定項次選擇模式。         | SV Running PV |
| 5.按 <sup>PROG</sup> 鍵返回監看模式。 | KEYPAD        |

# ■ 監看畫面一覽表

監看模式下有八種監看畫面可供選擇;在監看模式下可按"[book]"建並依照下圖順序切換監看 畫面,使用者可從 F\_006(主畫面選擇)設定項次設定主畫面。請參考下面圖示說明:

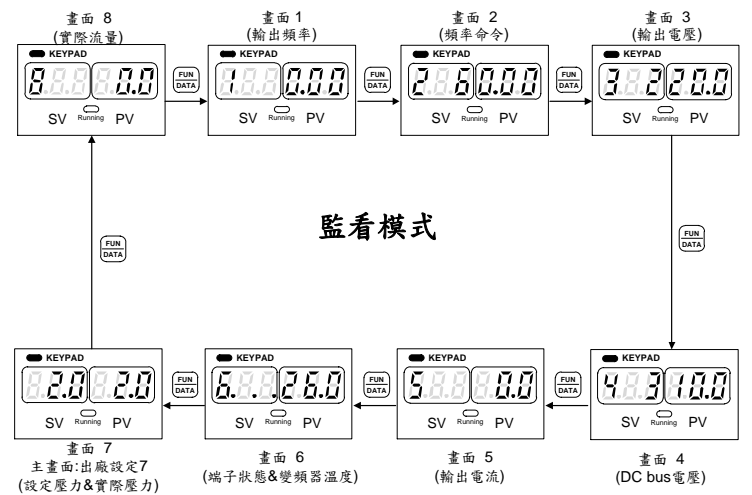

- 1.主畫面可由此八個畫面選其中一個來擔任,由F\_006(主畫面選擇)設定項次來選擇。
- 2.依照實際應用從八個畫面選擇主畫面。使用者切至其餘畫面後若未按"[prood]"鍵返回主畫面,變頻器會在 閒置三分鐘後自動切回主畫面。

### ■ 設定項次一覽表

| 設定<br>項次 | 名稱         |      | 說明                                                                                                    | 設定範圍       | 單位            | 出廠值        |   |
|----------|------------|------|----------------------------------------------------------------------------------------------------|------------|---------------|------------|---|
| F_000    | 變頻器資訊      | 0:   | <ol> <li>軟體版本</li> <li>雙頻器型號</li> <li>雙頻器運轉時數</li> <li>雙頻器送電時數</li> <li>軟體检查碼</li> <li>(保留</li> </ol> |            |               | _          | _ |
|          |            |      | 啟動命令                                                                                                  | 運轉方向       |               |            |   |
|          |            | 0:   | FWD或REV端子                                                                                             | FWD或REV端子  |               |            |   |
|          | 啟動控制<br>選擇 | 1:   | FWD端子                                                                                                 | REV端子      | 0~11          | _          | 3 |
|          |            | 2:   | 操作器<br>"AUTO RUN"鍵                                                                                    | FWD或REV端子  |               |            |   |
|          |            | 3:   |                                                                                                    | 固定正轉       |               |            |   |
| F_001    |            | 4:   |                                                                                                    | 固定反轉       |               |            |   |
|          |            | 5~7: | 保留                                                                                                    | 保留         |               |            |   |
|          |            | 8:   | RS-485通訊介面                                                                                            | RS-485通訊介面 |               |            |   |
|          |            | 9:   | RS-485通訊介面                                                                                            | REV端子      |               |            |   |
|          |            | 10:  | FWD端子                                                                                                 | RS-485通訊介面 |               |            |   |
|          |            |      |                                                                                                    | 11:        | 操作器"AUTO ON"鍵 | RS-485通訊介面 |   |

| 設定<br>項次   | 名稱                 | 說明                                                                                                    | 設定範圍            | 單位  | 出廠值            |
|------------|--------------------|----------------------------------------------------------------------------------------------------|-----------------|-----|----------------|
| F_002      | 主頻率命令<br>選擇        | <ol> <li>頻率命令由端子輸入類比信號設定</li> <li>頻率命令由場作器設定</li> <li>壓力命令由操作器設定</li> <li>壓力命令由通訊設定</li> <li>壓力命令由通訊設定</li> <li>壓力命令由過訊設定</li> <li>壓力命令由端子輸入類比信號設定</li> <li>頻率命令由操作器旋鈕設定</li> <li>5. 壓力命令由操作器旋鈕設定</li> </ol> | 0~7             | -   | 2              |
| F_003      | "STOP"鍵<br>優先性選擇   | 0: 啟動命令由端子控制時, "STOP"鍵無效<br>1: 啟動命令由端子控制時, "STOP"鍵有效                                                                                                    | 0,1             | -   | 1              |
| F_004      | 設定壓力(SV)<br>更改選擇   | 0: 監看模式下,設定壓力(SV)不可更改<br>1: 監看模式下,設定壓力(SV)可更改                                                                                                    | 0,1             | -   | 1              |
| F_005      | 設定壓力(SV)<br>自動儲存選擇 | <ol> <li>         0: 監看模式下,設定壓力自動儲存無效         1: 監看模式下,設定壓力3分鐘後自動儲存         </li> </ol>                                                                                                    | 0,1             | _   | 1              |
| F_006      | 主畫面選擇              | 從8個監看畫面中選擇1個當主畫面"                                                                                                    | 1~8             | _   | 7              |
| F_007      | 壓力感測器<br>壓力設定      | 依據壓力感測器規格設定(最大回援電壓或回援電<br>流對應之壓力值)                                                                                                    | 0.0~160.0       | bar | 10.0           |
| F_008      | 最大<br>操作壓力         | 依據泵浦規格,設定最大操作壓力(F_007* F_008)<br>上限                                                                                                    | 0~100           | %   | 100            |
| F_009      | 啟動頻率               | 变频器的啟動頻率                                                                                                    | 0.1~10.0        | Hz  | 0.5            |
| F_010 啟動電壓 | 化分布原               | 對應啟動頻率的電壓                                                                                                    | 0.1~50.0        |     | 8.0<br>(註 1)   |
|            | 啟動電壓               |                                                                                                    | 0.1~100.0       | V   | 12.0<br>(註 2)  |
| F_011      | 基底频率               | V/F曲線中對應基底電壓的頻率                                                                                                    | 0.1~400.0       | Hz  | 60.0           |
| E 040      | *****              |                                                                                                    | 0.1~255.0       |     | 220.0<br>(註 1) |
| F_012      | 基底电压               | V/F 曲錄 平對應基底頻辛的電壓                                                                                                    | 0.1~510.0       | v   | 380.0<br>(注 2) |
| F_013      | 交互運轉選擇<br>(並聯控制)   | 0: 無作用<br>1: 交互時間到達後即交換(F_024)<br>2: 變頻器待機後即交換<br>3: 交互時間到達或變頻器待機皆會交換                                                                                                    | 0~3             | L   | 3              |
| F_015      | 控制模式選擇<br>(並聯控制)   | 0: 泵浦相關功能無效<br>1: 單台泵浦應用<br>2: 雙台泵浦牽速應用:(E-mode)<br>3: 雙台泵浦全速應用:(F-mode)<br>4: 雙台泵浦手動應用:(M-mode)<br>5: 單台泵浦+輔助泵浦應用:(S-mode)<br>6:空調多台控制<br>7: 回授比例控制                                                         | 0~7             | -   | 1              |
| F_016      | 機號設定<br>(並聯控制)     | 多台泵浦並聯控制下,設定各台變頻器通訊機號(機<br>號不可重覆)<br>0: 代表主機                                                                                                    | 0~7             | -   | 0              |
| F_017      | 最大輸出頻率             | 變頻器可輸出之最大頻率                                                                                                    | 0.1~120.0       | Hz  | 60.0           |
| F_018      | 加/減速時間<br>基準頻率     | 加/減速時間所對應之頻率                                                                                                    | 0.01~<br>120.00 | Hz  | 60.00          |
| F_019      | 主加速時間              | 頻率從停止加速至基準頻率的時間                                                                                                    | 0.0~3200.0      | sec | 1.0            |
| F_020      | 主减速時間              | 頻率從基準頻率減速至停止的時間                                                                                                    | 0.0~3200.0      | sec | 1.0            |
| F_021      | 啟動偵測時間<br>(並聯控制)   | 多台泉浦控制下,壓力下降時,變頻器副機啟動的<br>偵測時間                                                                                                    | 0.0~25.0        | sec | 6.0            |
| F_022      | 啟動偵測準位<br>(並聯控制)   | 多台泵浦控制下,壓力下降時,變頻器副機啟動的<br>壓力準位                                                                                                    | 0.0~25.0        | bar | 0.4            |

| 設定<br>項次 | 名稱                    |                                                             | 說                     | 明                   |                          | 設定範圍         | 單位                | 出廠值           |
|----------|-----------------------|-------------------------------------------------------------|-----------------------|---------------------|--------------------------|--------------|-------------------|---------------|
| F_023    | 泵浦脫離頻率<br>(並聯控制)      | 多台泵浦控制                                                      | 刊下,主/副機               | 脫離並聯控制              | 间之频率准位                   | 0.0~60.0     | Hz                | 50.0          |
| F_024    | 交互運轉時間<br>(並聯控制)      | 多台泵浦控制                                                      | 训下,設定交                | 互運轉後之道              | 軍轉時間                     | 0~240        | hr                | 24            |
| F_025    | 脫離偵測時間<br>(並聯控制)      | 多台泵浦控制                                                      | 钊下,主/副機               | 脫離並聯控制              | 刘之侦测时间                   | 0.0~25.0     | sec               | 10.0          |
| F_026    | 通訊傳輸速率<br>(並聯控制)      | 多台泵浦控制                                                      | 刘下之訊號傳                | 輸速率                 |                          | 0~3          | 1                 | 1             |
| F_027    | 副加速時間                 | 由多機能輸                                                       | <b>\端子選擇副</b>         | 加速時間                |                          | 0.0~3200.0   | sec               | 0.5           |
| F_028    | 副减速時間                 | 由多機能輸入                                                      | <b>\端子選擇副</b>         | 减速時間                |                          | 0.0~3200.0   | sec               | 0.5           |
| F_029    | S曲線<br>加/減速時間         | 加/減速之起:                                                     | 動及到達期間                | <b>『作緩慢加/減</b>      | 速動作                      | 0.0~5.0      | sec               | 0.0           |
| F_030    | V/F曲線選擇               | 0:線性<br>1:2次方曲線<br>2:1.7次方曲<br>3:1.5次方曲                     | 線<br>線                |                     |                          | 0~3          | _                 | 1             |
| F_031    | 主速度                   | 寸動命令<br>OFF                                                 | 多段速度<br>命令 3<br>OFF   | 多段速度<br>命令 2<br>OFF | 多段速度<br>命令 1<br>OFF      |              |                   | 0.00          |
| F_032    | 多段速度1                 | OFF                                                         | OFF                   | OFF                 | ON                       |              |                   | 20.00         |
| F_033    | 多段速度2                 | OFF                                                         | OFF                   | ON                  | OFF                      | 0.00         |                   | 25.00         |
| F_034    | 多段速度3                 | OFF                                                         | OFF                   | ON                  | ON                       | 0.00~        | Hz                | 30.00         |
| F_035    | 多段速度4                 | OFF                                                         | ON                    | OFF                 | OFF                      | 120.00       |                   | 45.00         |
| F_036    | 多段速度5                 | OFF                                                         | ON                    | OFF                 | ON                       |              |                   | 50.00         |
| F_037    | 多段速度6                 | OFF                                                         | ON                    | ON                  | OFF                      |              |                   | 55.00         |
| F_038    | 多段速度7                 | OFF                                                         | ON                    | ON                  | ON                       |              |                   | 60.00         |
| F_039    | 寸動速度                  | ON                                                          | Х                     | Х                   | Х                        |              |                   | 7.00          |
| F_040    | 增益比(Vin)              | 類比輸入"Vi                                                     | n"的增益比調               | 月整                  |                          | 0.00~2.00    | _                 | 1.00          |
| F_041    | 偏壓比(Vin)              | 類比輸入"Vi                                                     | n"的偏壓比調               | 月整                  |                          | -1.00~1.00   | Ι                 | 0.00          |
| F_042    | 频率上限值                 | 輸出頻率上                                                       | 限值= F_017             | (最大輸出頻              | 率) * F_042               | 0.00~1.00    | 1                 | 1.00          |
| F_043    | 频率下限值                 | 輸出頻率下降                                                      | ₹44 R_017             | (最大輸出頻              | 率) * F_043               | 0.00~1.00    | -                 | 0.00          |
| F_044    | 類比輸出<br>訊號選擇<br>(FM+) | 0: 輸出頻率<br>1: 頻率命令<br>2: 輸出電流<br>3: "Vin" 類比<br>4: "lin" 類比 | ;輸入訊號<br>輸入訊號         |                     |                          | 0~4          | _                 | 0             |
| F_045    | 增益比(FM+)              | FM+類比輸:                                                     | 出增益比调整                | -                   |                          | 0.00~2.00    | —                 | 1.00          |
| F_046    | 馬達過載<br>保護選擇(OL)      | 0: 無效<br>1:"一般馬達<br>2:"獨立散熱                                 | "過載保護:<br>風扇式馬達"      | 有效(OL)<br>過載保護: 有   | 效(OL)                    | 0~2          | _                 | 1             |
| F_047    | 類比輸入訊號<br>濾波設定        | 當頻率命令 E<br>設定類比輸)                                           | 白類比輸入端<br>入訊號濾波值      | 子控制時(F_             | .002=0),                 | 0~255        | I                 | 20            |
| F_048    | 馬達額定電流                | 依馬達實際額定電流設定                                                 |                       |                     | 10%~150%<br>之變頻器額<br>定電流 | A            | 依力<br>達<br>電<br>流 |               |
| F_049    | 馬達無載電流                | 依馬達無載                                                       | 下的輸出電流                | 設定                  |                          | 0~馬達額定<br>電流 | А                 | 1/3馬達<br>額定電流 |
| F_050    | 馬達滑差補償                | 依負載狀態:<br>(0.0: 關閉)                                         | <b>没定馬達滑差</b>         | 補償,以期主              | 達到固定轉速                   | -9.9~10.0    | Hz                | 0.0           |
| F_051    | 啟動命令記憶                | 記憶斷電前二<br>0:有效 (僅)<br>1: 無效                                 | こ啟動命令狀<br>=_001=2,3,4 | .態<br>有效)           |                          | 0,1          | _                 | 0             |

| 設定<br>項次 | 名稱                         |                                                                                                    | 說明                                                                                                    | 設定範圍                                                     | 單位  | 出廠值 |
|----------|----------------------------|----------------------------------------------------------------------------------------------------|----------------------------------------------------------------------------------------------------|----------------------------------------------------------|-----|-----|
| F_052    | 多機能輸入端子<br>設定(X1)          | =0: ±<br>M-mode ±<br>(F_015=4) ±<br>控制命令1 ±                                                                                                    | 4: 计動命令<br>2: 副加/减速時間命令<br>3: 多段速度命令 1<br>4: 多段速度命令 2<br>5: 多段速度命令 3<br>6: 重置命令                                                                        |                                                          |     | 9   |
| F_053    | 多機能輸入端子<br>設定(X2)          | ±<br>=0: ±<br>M-mode ±<br>(F_015=4) ±<br>控制命令2 ±                                                                                                    | <ul> <li>:行:外部具常命令(Inf)</li> <li>8:遮斷輸出命令(bb)</li> <li>9:自由運轉停止命令(Fr)</li> <li>:10:由最大頻率作速度追蹤</li> <li>:11:由設定頻率作速度追蹤</li> <li>:12:加/滅速禁止命令</li> </ul> | -23~ +23                                                 |     | 13  |
| F_054    | 多機能輸入端子<br>設定(X3)          | =0: ±<br>M-mode ±<br>(F_015=4) ±<br>控制命令3 ±                                                                                                    | (F_103≠0),間迴路選擇<br>(F_103≠0),間迴路選擇<br>:14: 開迴路控制狀態下<br>(F_103≠0),積分器重置<br>:15:停止命令<br>:16:類比輸入源選擇<br>:17:輔助泵浦啟動命令1                                     | (註3)                                                     | _   | 1   |
| F_055    | 多機能輸入端子<br>設定(X4)          | ±<br>=0: ±<br>保留 ±<br>±                                                                                                    | ±17:辅助泵浦啟動命令1<br>±18:辅助泵浦良勤命令2<br>±19:辅助泵浦異常命令2 (P1_OL)<br>±20:辅助泵浦異常命令2 (P2_OL)<br>±21:流量感测器输入<br>±22:程序運轉控制啟動命令<br>±22:建厚照時令                         |                                                          |     | 2   |
| F_058    | 多機能輸出端子<br>設定(Y1)          | 0: 無效<br>±1: 待機中檢出<br>±2: 等速中檢出<br>±3: 零速中檢出<br>±4: 頻率偵測範圍                                                                                                    | 检出                                                                                                    |                                                          |     | 1   |
| F_059    | 多機能輸出端子<br>設定(Y2)          | ±5: 系建康<br>±6: 失速康<br>±7: 低重重加<br>±8: 照<br>±8: 照<br>±8: 照<br>±8: 照<br>5<br>5<br>5<br>5<br>5<br>5<br>5<br>5<br>5<br>5<br>5<br>5<br>5<br>5<br>5<br>5<br>5<br>5<br>5 | (CLO)<br>(E)                                                                                                    | -18 ~+18                                                 |     | 2   |
| F_060    | 多機能輸出端<br>子設定<br>(Ta1,Tb1) | <ol> <li>#停復電舟起<br/>±10: 具常再起動<br/>±11: 具常檢出<br/>±12: 溫度警示檢;<br/>±13: 過壓力檢出(</li> </ol>                                                                           | 950 動作 中被出<br>動作 中檢 出<br>出 (Ht)<br>(OP)                                                                                                    | (註3)                                                     | -   | -11 |
| F_061    | 多機能輸出端<br>子設定<br>(Ta2/Tc2) | ±14:保留<br>±15:輔助泵浦1檢<br>±16:輔助泵浦2檢<br>±17:風扇運轉檢<br>±18:PTC過熱警示                                                                                                    | χ出<br>χ出<br>出<br>示検出                                                                                                    |                                                          |     | -3  |
| F_062    | 頻率偵測範圍                     | 設定頻率偵測的頻                                                                                                    | 頁寬範圍                                                                                                    | 0.0~10.0                                                 | Hz  | 2.0 |
| F_063    | 頻率偵測準位<br>自動軸5             | 設定多機能輸出端                                                                                                    | 另子之頻率偵測準位<br>&V/F曲線的輪出雪厭                                                                                                    | 0.0~120.0                                                | Hz  | 0.0 |
| F_064    | 補償範圍                       | 10.016 只 取17.02 调定<br>(0.0: 關閉)<br>0: 血対                                                                                                    | 四泳时相山电压                                                                                                    | 0.0~25.5                                                 | -   | 1.0 |
| F_065    | ホニッジョー                     | 0. 無效<br>1: 有效                                                                                                    |                                                                                                    | 0,1                                                      | _   | 0   |
| F_066    | 糸 統 過 貝 載<br>檢 出 狀 態       | <ul> <li>U. 頻率等速才檢出</li> <li>1: 運轉中才檢出</li> </ul>                                                                                                    |                                                                                                    | 0,1                                                      | —   | 0   |
| F_067    | 系統過負載後<br>輸出設定             | <ol> <li>0:過負載檢出後</li> <li>1:過負載檢出後</li> </ol>                                                                                                    | 變頻器"保持運轉"<br>變頻器"跳脫保護"                                                                                                    | 0,1                                                      | -   | 0   |
| F_068    | 系統過負載<br>檢出準位              | 變頻器輸出電流大<br>頻器額定電流)並表                                                                                                    | 5於F_068偵測準位(F_068* 變<br>超出F_069時間設定, 變頻器跳脫                                                                                                    | <ol> <li>30%~160%</li> <li>之變頻器</li> <li>額定電流</li> </ol> | %   | 160 |
| F_069    | 系統過負載<br>給出時間              | 係護。                                                                                                    |                                                                                                    | 0.1~25.0                                                 | sec | 2.0 |

| 設定<br>項次 | 名稱                      | 說明                                                                                                    | 設定範圍                                                 | 單位    | 出廠值  |
|----------|-------------------------|----------------------------------------------------------------------------------------------------|------------------------------------------------------|-------|------|
| F_070    | 加速中失速<br>防止準位           | 加速狀態下達F_070設定準位時,馬達等速運轉<br>(200%: 關閉)                                                                                | <ul><li>30%~160%</li><li>之變頻器</li><li>額定電流</li></ul> | %     | 140  |
| F_071    | 等速中失速<br>防止準位           | 等速狀態下達F_071設定準位時,馬達降速運轉<br>(200%: 關閉)                                                                                | <ul><li>30%~160%</li><li>之變頻器</li><li>額定電流</li></ul> | %     | 130  |
| F_072    | 等速中失速防止<br>加速時間設定       | 設定等速中失速防止回復時的加速時間                                                                                                    | 0.1~3200.0                                           | sec   | 15.0 |
| F_073    | 等速中失速防止<br>减速時間設定       | 設定等速中失速時的減速時間                                                                                                    | 0.1~3200.0                                           | sec   | 15.0 |
| F_074    | 減速中失速<br>防止選擇           | 0: 無效<br>1: 有效                                                                                                    | 0,1                                                  | _     | 1    |
| F_075    | 直流制動準位                  | 設定直流制動的準位                                                                                                    | 0~120%之變<br>頻器額定電流                                   | %     | 50   |
| F_076    | 停止後<br>直流制動時間           | 設定變頻器停止後之直流制動時間                                                                                                    | 0.0~20.0                                             | sec   | 0.5  |
| F_077    | 起動前<br>直流制動時間           | 設定變頻器起動前之直流制動時間                                                                                                    | 0.0~20.0                                             | sec   | 0.0  |
| F_078    | 瞬停復電<br>再起動選擇           | <ol> <li>- 瞬停復電後不可再起動</li> <li>1: 瞬停復電後可再起動,從運轉頻率接續運轉</li> </ol>                                                     | 0,1                                                  | -     | 0    |
| F_079    | (異常跳脫)<br>自動再啟動<br>選擇   | <ol> <li>短時間間隔內,依照F_080之設定自動再啟動<br/>(僅OC,OE,GF有效)</li> <li>長時間間隔內,依照F_080、F_083之設定自動<br/>再啟動 (除Fb Lo異常以外)</li> </ol> | 0,1                                                  | _     | 1    |
| F_080    | (異常跳脫)<br>自動再啟動<br>次數   | 異常跳脫後,變頻器延遲跳脫次數<br>(僅OC,OE,GF有效)                                                                                     | 0~16                                                 | -     | 10   |
| F_081    | 載波頻率                    | 設定值越大,馬達運轉噪音越小                                                                                                    | 0~6                                                  | _     | 1    |
| F_082    | 停止方法                    | 0: 减速停止<br>1: 自由運轉停止<br>2: 自由運轉停止 + 直流制動                                                                             | 0~2                                                  | _     | 0    |
| F_083    | (異常跳脫)<br>自動再啟動<br>間隔時間 | 當變頻器異常跳脫停止後,設定變頻器自動再啟動<br>之間隔時間(F_079=1)                                                                             | 1~200                                                | 10sec | 6    |
| F_084    | (用水偵測)<br>壓力提升準位        | 提升一壓力準位,偵測是否正在用水                                                                                                    | 0.01~1.00                                            | bar   | 0.15 |
| F_085    | (用水偵測)<br>壓力提升間隔        | 設定F_084的時間間隔,偵測是否正在用水<br>0: 關閉                                                                                       | 0~250                                                | sec   | 35   |
| F_086    | (開關模式)<br>啟動偵測          | 恆壓模式下,設定變頻器啟動開關模式條件;設定<br>值越小,代表流量需越小才會進入開關模式。<br>偵測時間:F_085*(100-F_086)%<br>0:關閉                                    | 0~100                                                | %     | 0    |
| F_087    | (開關模式)<br>壓力死區範圍        | 開關模式下,變頻器會依照設定值,自動控制泵浦<br>啟動或停止<br>*停止準位=SV(設定壓力)+F_087<br>啟動準位=SV(設定壓力)-F_087                                       | 0.1~25.0                                             | bar   | 0.3  |
| F_088    | 速度追踪<br>電流準位            | 當電流大於速度追蹤電流準位時,輸出頻率開始<br>向下追蹤                                                                                        | 0~160%變頻<br>器額定電流                                    | %     | 150  |
| F_089    | 速度追蹤前的<br>延遲時間          | 速度追蹤與自由運轉直流制動之延遲時間                                                                                                   | 0.1~5.0                                              | sec   | 0.5  |
| F_090    | 速度追蹤的<br>V/F曲線          | 設定速度追蹤動作中的V/F輸出電壓百分比                                                                                                 | 0~100%                                               | %     | 100  |
| F_091    | 異常履歷                    | 顯示最近五次的異常內容                                                                                                    | -                                                    | -     | —    |
| F_092    | 參數鎮定                    | 0: 参數可更改;最大頻率不可大於120.0Hz<br>1: 参數不可更改;最大頻率不可大於120.0Hz<br>2: 保留<br>3: 保留                                              | 0~3                                                  | _     | 0    |

| 設定<br>項次 | 名稱                | 說明                                                                                                    | 設定範圍                               | 單位  | 出廠值                            |
|----------|-------------------|----------------------------------------------------------------------------------------------------|------------------------------------|-----|--------------------------------|
| F_093    | 自動電壓調整<br>(AVR)   | 0: 無效<br>1: 有效                                                                                                    | 0,1                                | _   | 1                              |
| F_094    | 變頻器過負載<br>(OL1)   | 0: 無效<br>1: 積熱保護<br>2: 200%電流限制保護<br>3: 積熱保護與電流限制保護都有                                                                                     | 0~3                                | _   | 3                              |
| F_095    | 電源電壓設定            | 依照實際電源電壓設定                                                                                                    | 190.0~<br>240.0<br>340.0~<br>480.0 | V   | 220.0<br>(註1)<br>380.0<br>(註2) |
| F_096    | 類比<br>輸入訊號<br>不感帶 | 當類比輸入訊號的雜訊很大時,適度增加不感帶可<br>穩定頻率命令;但調整比參數會降低輸入訊號的微<br>調線性度                                                                                  | 0.00~2.55                          | Hz  | 0.00                           |
| F_097    | 數位輸入<br>反應時間      | 當數位訊號的脈寬小於設定時間,則訊號無作用                                                                                                    | 1~16                               | ms  | 10                             |
| F_098    | 接地漏電保護<br>(GF)    | 0: 無效<br>1: 有效(GF)                                                                                                    | 0,1                                | _   | 1                              |
| F_099    | 外接顯示器1            | 選擇外接顯示器1的監看模式畫面 (0: 無效)                                                                                                    | 0~10                               | —   | 1                              |
| F_100    | 外接顯示器2            | 選擇外接顯示器2的監看模式畫面 (0: 無效)                                                                                                    | 0~10                               | -   | 5                              |
| F_101    | 外接顯示器3            | 選擇外接顯示器3的監看模式畫面 (0: 無效)                                                                                                    | 0~10                               | —   | 2                              |
| F_102    | PID補償增益           | 恆壓控制下,PID之增益補償                                                                                                    | 0.1~8.0                            | -   | 1.0                            |
| F_103    | PID<br>控制模式選擇     | 0: 開迴路運轉 3: 逆向控制; 後置D<br>1: 順向控制; 後置D 4: 逆向控制; 前置 D<br>2: 順向控制; 前置D                                                                       | 0~4                                | _   | 1                              |
| F_104    | 增益(P)<br>選擇       | 0: 後置P<br>1: 前置P                                                                                                    | 0,1                                | -   | 1                              |
| F_105    | 增益比<br>(P)        | 針對誤差值,用倍率設定"P"控制的增益比<br>0.0: "P"控制無效                                                                                                    | 0.0~25.0                           | _   | 3.0                            |
| F_106    | 積分時間<br>(I)       | 針對誤差值,設定"l"控制的積分時間<br>0.0:"l"控制無效                                                                                                    | 0.0~25.0                           | sec | 1.2                            |
| F_107    | 微分時間<br>(D)       | 針對誤差值,設定"D"控制的微分時間<br>0.00: "D"控制無效                                                                                                    | 0.00~2.50                          | sec | 0.00                           |
| F_108    | 回授值<br>微分时间       | 針對回授值作微分                                                                                                    | 0.00~2.50                          | sec | 0.00                           |
| F_109    | 積分上限              | 設定積分器之上限值                                                                                                    | 0~200%<br>之最大頻率                    | %   | 100                            |
| F_110    | 積分下限              | 設定積分器之下限值                                                                                                    | -100~100%之<br>最大頻率                 | %   | 0                              |
| F_111    | PID輸出偏壓           | PID控制後加上一偏壓值                                                                                                    | -100~100%之<br>最大頻率                 | %   | 65                             |
| F_112    | PID緩衝             | PID輸出值予以緩衝                                                                                                    | 0~255                              | -   | 2                              |
| F_113    | 回授訊號<br>濾波設定      | 設定回授訊號濾波值                                                                                                    | 0~255                              | -   | 10                             |
| F_114    | 回授訊號<br>斷線偵測      | 0: 無效<br>1: 有效 (F_126=0才有效)                                                                                                    | 0,1                                | —   | 1                              |
| F_115    | (用水偵測)<br>壓力提升時間  | 設定F_084(壓力提升準位)之提升時間,偵測是否<br>正在用水                                                                                                    | 0.1~25.0                           | _   | 0.6                            |
| F_116    | 參數選擇              | 0: F_000 ~ F_134<br>1: F_000 ~ F_194                                                                                                    | 0,1                                | -   | 0                              |
| F_117    | PID啟動範圍           | 偵測用水停機後,PID啟動範圍(F_103≠0)。<br>啟動準位:SV(設定壓力)-F_117                                                                                          | 0.0~10.0                           | bar | 0.3                            |
| F_118    | (缺水偵測)<br>再啟動選擇   | <ol> <li>魚效</li> <li>跳脫(Fb Lo); 需按", "」,", " 建重置</li> <li>跳脫(Fb Lo); 需重新送電重置</li> <li>跳脫(Fb Lo); 依照F_122(缺水停機時間)之設<br/>定,自動再啟動</li> </ol> | 0~3                                | -   | 1                              |

| 設定<br>項次 | 名稱                                     | 說明                                                                                                    | 設定範圍              | 單位  | 出廠值  |
|----------|----------------------------------------|----------------------------------------------------------------------------------------------------|-------------------|-----|------|
| F_119    | (缺水偵測)<br>壓力準位                         | 設定壓力準位,偵測泵浦是否處於缺水狀態下<br>0: 關閉                                                                                                    | 0~100%<br>之壓力命令   | %   | 40   |
| F_120    | (缺水偵測)<br>電流準位                         | 設定電流準位, 偵測泵浦是否處於缺水狀態下<br>0: 關閉                                                                                                    | 0~100%之<br>馬達額定電流 | %   | 0    |
| F_121    | (缺水偵測)<br>偵測時間                         | 設定 F_119 或 F_120 之偵測時間, 偵測泵浦是<br>否處於缺水狀態下                                                                                                    | 0~250             | sec | 60   |
| F_122    | (缺水偵測)<br>停機時間                         | 跳脫缺水保護後,變頻器會依照F_122之設定值自動再啟動 (F_118 = 3)                                                                                                    | 1~65              | min | 5    |
| F_123    | 類比輸入源<br>選擇                            | F_103=0     F_103≠0       0 0:Vin+lin     0       1 1:Vin-lin     Vin: 頻率命令       2 2:lin-Vin     lin: 回授訊號       3 3:Vin或lin(由X1~X4切換)                                                                                                    | 0~3               | Ι   | 0    |
| F_124    | 壓力傳感器比<br>例型式                          | 0: 正比式<br>1: 反比式                                                                                                    | 0,1               | _   | 0    |
| F_125    | 閉迴路狀態命<br>令選擇<br>(手動模式<br>頻率命令泳<br>選擇) | 閉迴路控制下, [多機能輸入端=±13(F_103≠0)<br>或"圖"鍵動作],做開迴路控制時的頻率命令選擇<br>0:頻比輸入源(Vin)<br>1:操作器"[兪]"或"♥]"鍵設定<br>2:操作器設定旋鈕<br>3: RS-485通訊介面                                                                                                    | 0~3               | Ι   | 1    |
| F_126    | lin範圍選擇                                | 0: 4~20mA (2~10V)<br>1: 0~20mA (0~10V)                                                                                                    | 0,1               | -   | 0    |
| F_127    | 增益比(lin)                               | 類比輸入端子lin增益比                                                                                                    | 0.00~2.00         | -   | 1.00 |
| F_128    | 偏壓比(lin)                               | 類比輸入端子lin偏壓比                                                                                                    | -1.00~1.00        | _   | 0.00 |
| F_129    | 類比輸出訊號<br>選擇(AM+)                      | 0: 輸出頻率<br>1: 頻率命令<br>2: 輸出電流<br>3: Vin頻率命令<br>4: lin頻率命令                                                                                                    | 0~4               | -   | 2    |
| F 130    | 增益比(AM+)                               | AM+類比輸出增益比調整                                                                                                    | 0.00~2.00         | _   | 1.00 |
| F 131    | 笔速检出筋图                                 | 投定笔速检出的频音箱图                                                                                                    | 0.0~10.0          | Hz  | 2.0  |
|          | 信止時                                    |                                                                                                    | 010 1010          |     | 2.0  |
| F_132    | 百正吗<br>直流制動頻率<br>(田水伯測)                | 直流制動停止時的動作頻率點                                                                                                    | 0.1~60.0          | Hz  | 0.5  |
| F_133    | (用小領風)<br>變頻器<br>待機準位                  | 變頻器運轉頻率低於設定值時,變頻器即減速至<br>OHZ並進入待機狀態                                                                                                    | 0~120             | Hz  | 10   |
| F_134    | 變頻器<br>公用參數                            | <ol> <li>●: 無效</li> <li>CLF: 清除異常履歷</li> <li>dEF60: 將變頻器恢復成60Hz頻率控制出廠值</li> <li>dEF50: 將變頻器恢復成60Hz單泵浦恆壓出廠值</li> <li>dEF51: 將變頻器恢復成60Hz,工具機出廠值</li> <li>SAv: 儲存設定值</li> <li>rES: 恢復設定值</li> <li>rd_EE: 參數讀出(變頻器→操作器)</li> <li>Wr_EE: 參數讀入(操作器→變頻器)</li> <li>CPy: 參數複製(主機→副機)</li> </ol> | _                 | _   | 0    |
| F_135    | 待機數設定                                  | 在多台泵浦控制系統下,設定泵浦待機數目                                                                                                    | 0~7               | -   | 0    |
| F_136    | 異音防止                                   | 0: 無效<br>1: 有效                                                                                                    | 0,1               | -   | 0    |
| F_137    | (並聯控制)<br>交互運轉<br>延遲時間                 | 設定延遲時間,使系統壓力在泵浦交互運轉時維持<br>穩定                                                                                                    | 0~250             | sec | 10   |
| F_138    | 電流限制                                   | 0: 無效<br>1: 有效                                                                                                    | 0,1               | -   | 1    |

| 設定<br>項次 | 名稱              | 說明                                                                                            | 設定範圍             | 單位  | 出廠值 |
|----------|-----------------|-----------------------------------------------------------------------------------------------|------------------|-----|-----|
| F_139    | 類比輸入<br>Vin選擇   | 0: 頻率命令<br>1: PTC溫度                                                                           | 0,1              | -   | 0   |
| F_140    | 熱敏偵測            | 0: 無效<br>1: 有效                                                                                | 0,1              | -   | 0   |
| F_141    | 溫度警示選擇          | <ol> <li>(1: 無</li> <li>(1: 警示, 持續運轉</li> <li>(2: 警示, 降載波運轉</li> <li>(3: 警示, 停止運轉)</li> </ol> | 0~3              | -   | 0   |
| F_142    | 温度警示準位          | 設定溫度警示的準位                                                                                     | 45~85            | °C  | 70  |
| F_143    | 温度遲滞區間          | 温度警示及風扇控制的温度遲滯區間                                                                              | 2.0~10.0         | °C  | 3.0 |
| F_144    | 風扇控制選擇          | 0:強制風冷,送電時啟動風扇 1:運轉風冷,變頻器運轉時啟動風扇 2:溫控風冷,判斷溫度準位啟動風扇                                            | 0~2              | Ι   | 1   |
| F_145    | 風扇動作溫度          | 風扇啟動的溫度準位                                                                                     | 25~60            | °C  | 50  |
| F_146    | 風扇最小動作時間        | 當風扇控制停止後,風扇繼續運轉的最小時間                                                                          | 0.1~25.0         | min | 0.5 |
| F_147    | 過壓力處置           | 0: 無效<br>1: 警示檢出(OP);變頻器持續運轉<br>2: 警示檢出(OP);變頻器停止輸出<br>3: 異常檢出(OP);變頻器異常跳脫                    | 0~3              | -   | 0   |
| F_148    | 過壓力準位           | 依據F_007(壓力感測器壓力設定)之百分比,設定 過壓力準位                                                               | 0~100            | %   | 100 |
| F_149    | 過壓力<br>偵測時間     | 當實際壓力大於過壓力準位(F_007*F_148)且時間<br>超過F_149設定值,則檢出動作                                              | 0.0~25.5         | sec | 2.0 |
| F_150    | 不斷水控制           | 0: 無效<br>1: 有效(變頻器不停機)                                                                        | 0,1              | _   | 0   |
| F_151    | 最少運轉台數          | 多台泵浦並聯控制下之最少運轉台數                                                                              | 1~8              | 台數  | 1   |
| F_152    | PTC過熱<br>警告準位   | PTC温度的警告準位                                                                                    | 0.0~10.0         | V   | 1.2 |
| F_153    | PTC過熱<br>警告處理   | 0: 警告並繼續運轉(relay 檢出)<br>1: 警告並停止運轉(relay 檢出)                                                  | 0,1              | 1   | 0   |
| F_154    | PTC過熱<br>跳脫準位   | PTC溫度的跳脫準位(OH2)                                                                               | 0.0~10.0         | V   | 2.4 |
| F_155    | 通訊位址            | 外部通訊控制多台變頻器之各副機位址<br>0: 無作用                                                                   | 0~254            | -   | 0   |
| F_156    | 通訊傳輸<br>速率      | 設定RS-485通訊介面之訊號傳輸速率<br>0: 4800 bps<br>1: 9600 bps<br>2: 19200 bps<br>3: 38400 bps             | 0~3              | Ι   | 1   |
| F_157    | 通訊格式            | 0: 8, N, 2<br>1: 8, E, 1<br>2: 8, O, 1<br>3: 8, N, 1                                          | 0~3              |     | 1   |
| F_158    | 通訊超時<br>設定(Cot) | 當資料傳輸被中斷或延遲超過設定時間,變頻器顯<br>示"Cot"<br>0: 通訊超時無效                                                 | 0.0~<br>100.0    | sec | 0.0 |
| F_159    | 通訊超時<br>處置      | 0: 警告(Cot); 繼續運轉<br>1: 警告(Cot); 滅速停止<br>2: 警告(Cot); 自由運轉停止                                    | 0~2              | _   | 0   |
| F_160    | 多機能輸入<br>控制選擇   | 0: 由多機能輸入端子控制<br>1: 由通訊控制                                                                     | 0,1              | _   | 0   |
| F_162    | 手動模式之<br>頻率上限值  | 設定手動模式之頻率命令上限                                                                                 | 0~100%最<br>大輸出頻率 | %   | 100 |
| F_163    | 手動模式之<br>頻率下限值  | 設定手動模式之頻率命令下限                                                                                 | 0~100%最<br>大輸出頻率 | %   | 0   |

| 設定<br>項次 | 名稱                                | 說明                                                                                                    | 設定範圍                                                 | 單位      | 出廠值          |
|----------|-----------------------------------|----------------------------------------------------------------------------------------------------|------------------------------------------------------|---------|--------------|
| F_165    | 泵浦延時<br>啟動設定                      | 在PID控制下,當回授訊號超出遲滯區間時,延遲<br>一段時間再啟動(0:關閉)                                                                    | 0~9999                                               | sec     | 0            |
| F_166    | 流量感测器K值                           | 依照流量感测器規格設定                                                                                                 | 0.1~100.0                                            | L/Pulse | 10.0         |
| F_167    | 流量感測器<br>倍率                       | 設定流量感測器倍率                                                                                                   | 0.00~2.00                                            | _       | 1.00         |
| F_168    | 流量感测器<br>顯示單位                     | 0: LPS<br>1: CMH                                                                                            | 0,1                                                  | _       | 0            |
| F_170    | 流量開關水量<br>偵測時間                    | 當多機能輸入端子選擇為流量開關輸入且開關觸發時間大於此項設定後,將自動進入開關模式                                                                   | 0~600                                                | sec     | 15           |
| F_171    | 關斷揚程(H)                           | 設定泵浦的關斷揚程                                                                                                   | 0.0~160.0                                            | bar     | 12.0         |
| F_172    | 最大流量(Q)                           | 設定泵浦的最大流量                                                                                                   | 0.0~<br>6000.0                                       | L/min   | 300.0        |
| F_173    | 管損補償                              | 0: 無效<br>1: 有效                                                                                              | 0,1                                                  | _       | 0            |
| F_174    | 最大流量時的<br>電流(I <sub>Qmax</sub> )  | 設定最大流量時的電流(l <sub>omax</sub> )                                                                              | 1~200%之變<br>頻器額定電流                                   | %       | 100          |
| F_175    | 最小流量時的<br>電流(I <sub>Qmin</sub> )  | 設定最小流量時的電流(l <sub>omin</sub> )                                                                              | 0~200%之變<br>頻器額定電流                                   | %       | 30           |
| F_176    | 管損補償量<br>(H <sub>COMP max</sub> ) | 設定最大流量時的管損補償量                                                                                               | 0.0~160.0                                            | bar     | 0.0          |
| F_177    | 管損補償響應                            | 設定管損補償響應                                                                                                    | 1~255                                                | -       | 40           |
| F_180    | 程序運轉<br>啟動控制                      | 0: 無效<br>1: 有效                                                                                              | 0~1                                                  | _       | 0            |
| F_181    | 日期/時間<br>設定                       | Y: 年<br>M: 月<br>d: 日<br>W: 星期<br>H: 小時                                                                      | 2000~2099<br>1~12<br>1~31<br>Sun.7~<br>SAt.6<br>0~23 | _       | 0            |
| F_182    | 日期/時間<br>顯示                       | MMC が<br>Y: 年<br>M: 月<br>d: 日<br>W: 星期<br>H: 小時<br>MM: 分鐘<br>: 保留                                           | _                                                    | _       | _            |
| F_183    | 程序運轉模式                            | 0: 每週<br>1: 每日                                                                                              | 0,1                                                  | -       | 0            |
| F_184    | 變動基準頻率                            | S: 階段選擇<br>W: 星期<br>Sun.7:星期日<br>Mon.1:星期一<br>TUE.2:星期二<br>Wed.3:星期三<br>THU.4:星期四<br>Fri.5:星期五<br>SAt.6:星期六 | OFF,ON<br>Sun.7~<br>SAt.6                            | _       | OFF<br>Sun.7 |
|          |                                   | H: 小時                                                                                                    | 0~23                                                 | hour    | 0            |
|          |                                   | MM: 分鐘                                                                                                    | 0~59                                                 | min     | 0            |
|          |                                   | U: 壓力命令                                                                                                    | 0.1~160                                              | bar     | 0.0          |
| F_185    | 程序運轉<br>第二段設定                     | 5L. 19/21111目<br>請參考 F_184 設定說明                                                                             | -                                                    | -       | -            |

| 設定<br>項次                                                                    | 名稱            | 說明                                                                                                    | 設定範圍 | 單位 | 出廠值 |  |
|-----------------------------------------------------------------------------|---------------|----------------------------------------------------------------------------------------------------|------|----|-----|--|
| F_186                                                                       | 程序運轉<br>第三段設定 |                                                                                                    | _    | _  | -   |  |
| F_187                                                                       | 程序運轉<br>第四段設定 |                                                                                                    |      |    | _   |  |
| F_188                                                                       | 程序運轉<br>第五段設定 | ** & * E 101 *** & **                                                                                                    |      |    | -   |  |
| F_189                                                                       | 程序運轉<br>第六段設定 | <b>ਗ 参</b> 予 Γ_104 敌处 犹州                                                                                                    |      |    | -   |  |
| F_190                                                                       | 程序運轉<br>第七段設定 |                                                                                                    |      |    | -   |  |
| F_191                                                                       | 程序運轉<br>第八段設定 |                                                                                                    |      |    | _   |  |
| F_192                                                                       | 壓力設定<br>單位    | 0: bar<br>1: %<br>[註:僅 F084,F117 有效]                                                                                                    | 0,1  | 1  | 0   |  |
| F_193                                                                       | 過負載降載波<br>頻率  | <ol> <li>0: 載波頻率不隨負載電流大小調整</li> <li>1: 載波頻率隨負載電流大小調整</li> </ol>                                                                                                    | 0~1  | 1  | 1   |  |
| F_194                                                                       | 變頻器<br>公用參數   | <ul> <li>0: 無效</li> <li>CLF: 清除異常履歷</li> <li>dEF60: 將變頻器恢復成60Hz,頻率控制出廠值</li> <li>dEF51: 將變頻器恢復成60Hz,平台泵浦恆壓控制出廠值</li> <li>dEF51: 將變頻器恢復成60Hz,又自泵浦恆壓控制出廠值</li> <li>dEF52: 將變頻器恢復成60Hz,多台泵浦恆壓控制出廠值</li> <li>dEF53: 將變頻器恢復成60Hz,多台泵浦恆壓控制</li> <li>dEF57: 將變頻器恢復成60Hz,多台泵浦恆壓控制</li> <li>dEF57: 將變頻器恢復成60Hz,多台泵浦恆壓控制</li> <li>dEF57: 將變頻器恢復成60Hz,多台泵浦恆壓控制</li> <li>dEF57: 將變頻器恢復成60Hz,多台泵浦恆壓控制</li> <li>dEF57: 將變頻器(換度成60Hz,多台泵)</li> <li>dEF57: 將變頻器(換度成60Hz,多台泵)</li> <li>dEF57: 將變頻器(換度成60Hz,多台泵)</li> <li>dEF57: 將變頻器(換度成60Hz,多台泵)</li> <li>dEF57: 將愛頻器(換度成60Hz,多台泵)</li> <li>dEF57: 將愛頻器(換成度成60Hz,多台泵)</li> <li>dEF57: 將愛頻器(換度成60Hz,多台泵)</li> <li>dEF57: 將愛頻器(換度成60Hz,多台泵)</li> <li>dEF57: 將愛頻器(換度成60Hz,多台泵)</li> <li>dEF57: 將愛頻器(換度成60Hz,多台泵)</li> <li>dEF57: 將愛頻器(換度成60Hz,多台泵)</li> <li>dEF57: 將愛頻器(表後復成60Hz,多台泵)</li> <li>dEF57: 將愛頻器(表後復成60Hz,多台泵)</li> <li>dEF57: 將愛頻器(表後復成60Hz,多台泵)</li> <li>dEF57: 將愛頻器(表後復成60Hz,多台泵)</li> <li>dEF57: 將愛頻器(表後復成60Hz,多台泵)</li> <li>dEF57: 將愛頻器(表後復成60Hz,多台泵)</li> <li>dEF57: 將愛頻器(表後復成60Hz,多台泵)</li> <li>dEF57: 將愛頻器(表後復成60Hz,多台泵)</li> <li>dEF57: 將愛頻器(表後復成60Hz,多台泵)</li> <li>dEF57: 將愛頻器(表後復成60Hz,多台泵)</li> <li>dEF57: 將愛頻器(表後復成60Hz,多台泵)</li> <li>dEF57: 將愛頻器(表後復成60Hz,多台菜)</li> <li>dEF57: #2,4,4,4,4,4,4,4,4,4,4,4,4,4,4,4,4,4,4,4</li></ul> | _    | _  | 0   |  |
| 參數表上店                                                                       | 医色為           | 的設定項次表示運轉中可設定。                                                                                                    |      |    |     |  |
| 註:<br>1. 200V系列規格<br>2. 400V系列規格<br>3. +: 代表a接點(N.O;常開)<br>-: 代表b接點(N.C;常閉) |               |                                                                                                    |      |    |     |  |

|         | -               |                                                                                                    |                    |  |
|---------|-----------------|----------------------------------------------------------------------------------------------------|--------------------|--|
| 顯示      | 說明              | 顯示                                                                                                    | 說明                 |  |
| (EEr)   | EEPROM<br>異常保護  | (thr)                                                                                                    | 外部異常命令             |  |
| (AdEr)  | A/D 轉換器<br>異常保護 | (OH)<br>KEYPAD<br>C. C. K.<br>SV Curroning PV                                                                                                    | 變頻器過熱保護            |  |
| (SC)    | 保險絲開路保護         | (PAdF)                                                                                                    | 操作器參數<br>複製過程中連線中斷 |  |
| (LE1)   | 運轉中電源電壓<br>過低保護 |                                                                                                    | 馬達過負載保護            |  |
| (OC)    | 變頻器過電流保護        | (OL1)<br>• KEYPAD<br>• Constant of the second second se | 變頻器過負載保護           |  |
| (GF)    | 接地漏電保護          |                                                                                                    | 系統過負載保護            |  |
| (OE)    | 過電壓保護           | (ntCF)                                                                                                    | NTC 熱敏電阻異常         |  |
| (noFb)  | PID回授訊號異常       |                                                                                                    | 過壓力保護              |  |
| (Fb Lo) | 缺水保護            |                                                                                                    | 通訊逾時檢出             |  |

# 變頻器異常跳脫訊息

| 2/11 8 1 110                        |          |                                 |                   |
|-------------------------------------|----------|---------------------------------|-------------------|
| 顯示                                  | 說明       | 顯示                              | 說明                |
| (LE)                                | 電源電壓過低   | (Err_00)                        | Err_00:連接線斷線(連接前) |
| (bb)                                | 變頻器遮斷輸出  | (Err_01)                        | Err_01:連接線斷線(連線中) |
| (Fr)                                | 自由運轉停止   |                                 | 不同軟體版本<br>變頻器相互複製 |
| (db)                                | 停止中過電壓   | (OP)<br>KEYPAD<br>SV Running PV | 回授極限警告            |
| (PrEr)                              | 程式異常     | (Cot)                           | 通訊逾時檢出            |
| (Ht)<br>• KEYPAD<br>• SV Running PV | 變頻器過熱保護  | (CPy)                           | 參數複製成功            |
| (dtF)                               | 運轉方向命令錯誤 |                                 | 參數複製異常            |

鐵相哭擊告訊息

18